# ド HEIAN 龍谷大学付属平安高等学校 インターネットによる 上原情報登録の手引き

#### 龍谷大学付属平安高等学校は2021年度入試からWEB出願を導入します。 在籍中学校の先生に許可をもらったら、このガイドを見ながら出願準備を始めてください。

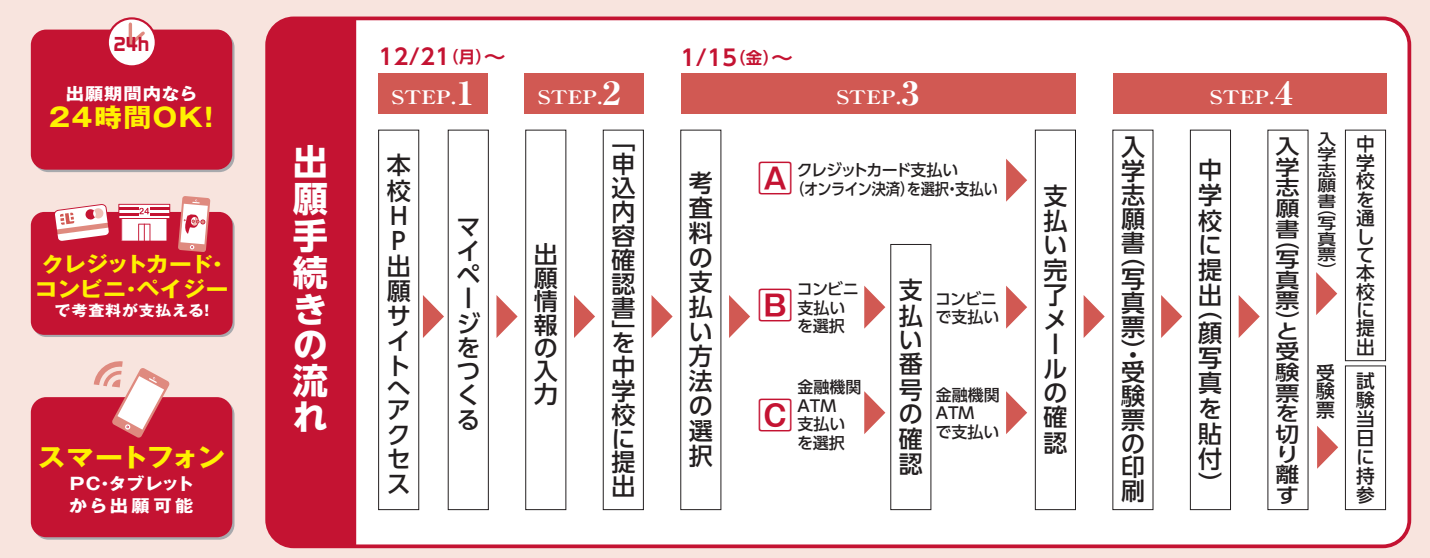

■ご家庭にインターネット環境がない場合は本校にご相談ください。 ■本校のイベント予約をされたことのある場合は、STEP.2からご覧ください。

# STEP 1 出願サイトにアクセスしてマイページをつくる

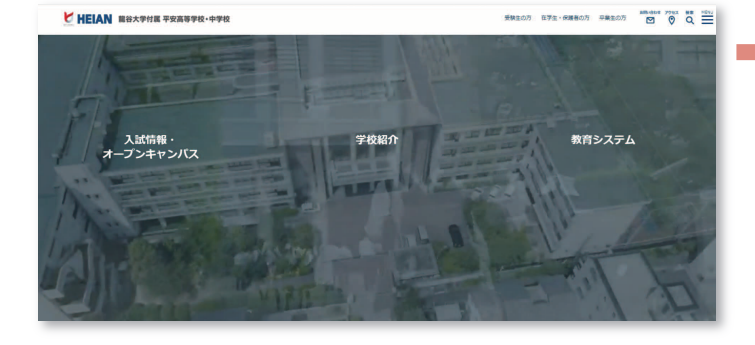

「はじめての方はこちら」のボタンからメールアドレス 登録に進みます。自動で返信されるメールを確認して、 名前・パスワードを登録すると、あなただけのマイページ にログインできるようになります。学校説明会やオープン キャンパスですでに登録済みの場合は、そのメールア ドレスでログインできます。

※インターネット出願サイトの開設期間は 2020年12月21日(月)0:00~2021年1月27日(水)23:59 までです。

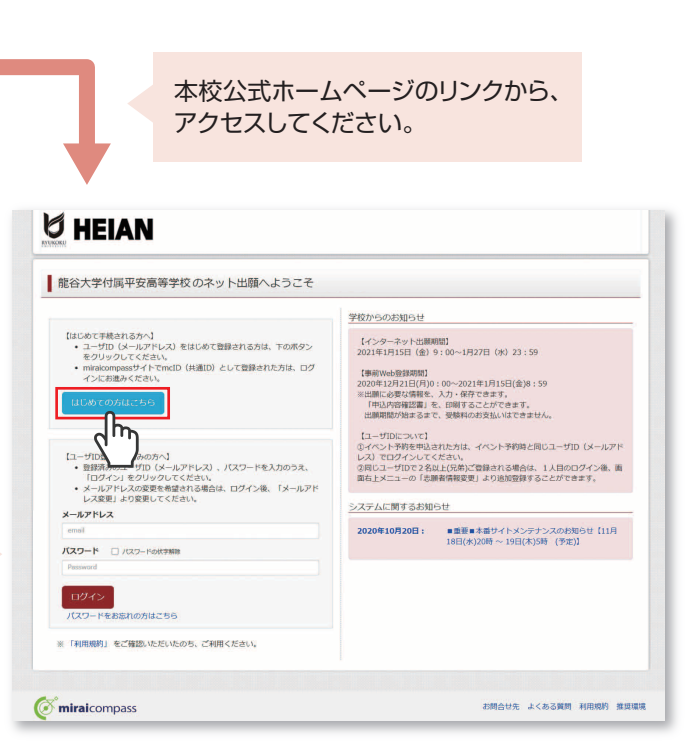

※画面イメージはサンプルです。実際の出願時に変更される場合があります。

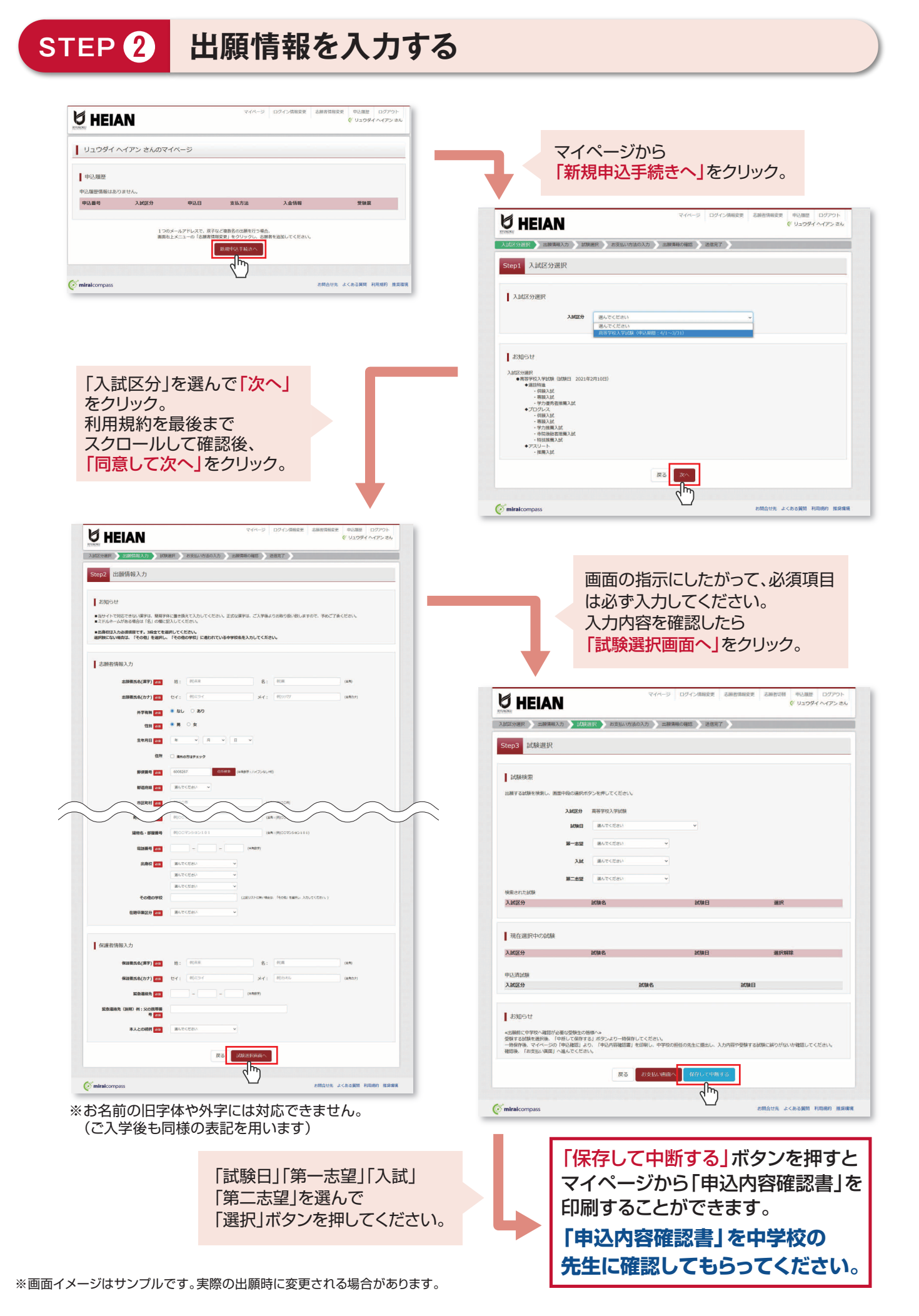

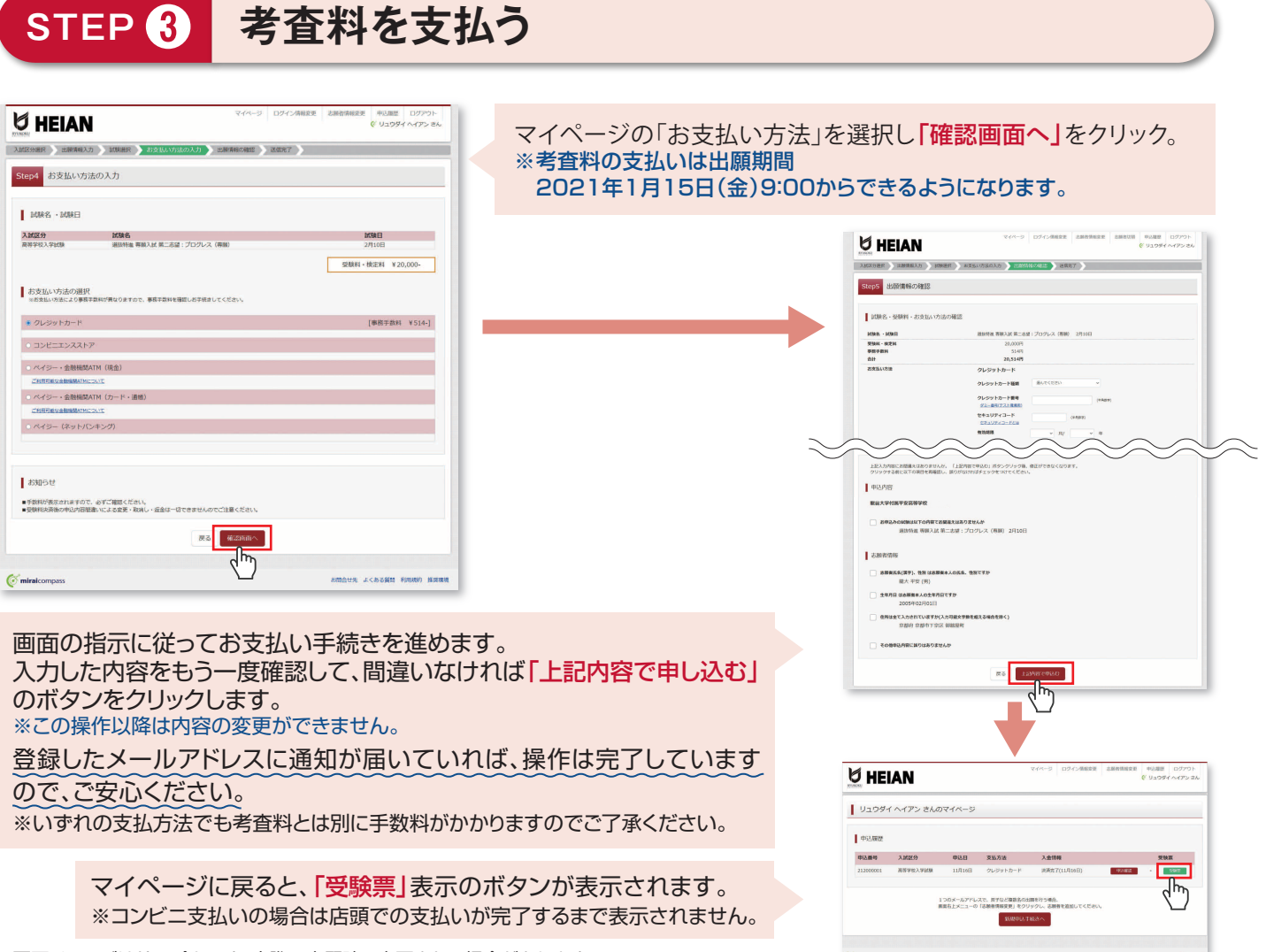

※画面イメージはサンプルです。実際の出願時に変更される場合があります。

# STEP 4 印刷した入学志願書 (写真票)を中学校に提出する

#### ●入学志願書(写真票) **2**受験票 【 ①入学志願書(写真票)】 2021年度 龍谷大学付属平安高等学校 入学志願書(写真票) 保護者印を押印後、在籍中学校の指示に従って、在籍中 龍谷大学付属平安; 受験票 学校に提出してください。 龍大 平安 受粮香号 3501 保護者名 受験番号 3501 龍大 平安親 60 在籍中学校から本校へ提出していただきます。 試験日 2月10日(水) 試験名 選抜特進 専願入試 第二志望:プログレス(専 願) MR6 2月10日(水 中学校の確認印のない入学志願書(写真票)は受付 試験名 選抜特進 専願入話 第二志望:プログレス (専 顔) ●人学志願書(写真面)についての注意申消 ・登録者と以り編して、在福中学校に提出してください。 :回答書をおけてください。 ·回答書の印刷で名書してください。 ·回答書の目示を容易してください。 ·出入学志思書(写真事)は、その色の書籍とともに、在福中学校より本校に 客 廣 縦 4.5m 橋 3.5m リュクダイ ヘイアン 龍大 平安 志願者名 できません。 (1)上半身・正面・脱幅 (3)上半身・正面・脱幅 (3)上半身・正面・脱幅 (3)上半身・正面・脱幅 (3)上半身・正面・脱幅 (3)上半身・正面・脱幅 (3)上半身・正面・脱幅 (3)上半身・正面・脱幅 (3)上半身・正面・脱幅 (3)上半身・正面・脱幅 ※入学志顧書(等 提出されます。 施谷大学付属平安中学校 10110-001 ③枠内にはがれないよう 全国站付 ④裏直に志服者名を記り GREATER AND LEADER CONTRACTOR 【 2 受験票 】 フリガナ リュウダイ ヘイアン 性別 男 電話番号 075-361-4231 京都府京都市下京区向数屋町30 30 志願者名 生年月日 現住所 出身校 龍大 平安 2005/02/01 (金融上の注意準可) 1、マークシート記入時にお着ですので、初以上の書な またはシャーブインシルをご持希ください。 2、時時辺の使何はできますが、設算者・計書・スマート の機能が得れったたのは気化します。 在籍中学校の指示に従って、入学志願書から受験票を 9.44.44 龍大 平安親 切り離し、受験当日に持参してください。 学校 名 確認者名 ※画面イメージはサンプルです。実際の出願時に変更される場合があります。

マイページからPDFを印刷し、顔写真を貼付します。 ※PDFファイルの保存方法はお使いの機器やソフトウェアによって異なりますので、取扱説明書などをご確認ください。 ※保存したPDFファイルはコンビニのマルチコピー機でも印刷可能です。詳しくはコンビニ店頭でお尋ねください。

### 入学志願書(写真票)の提出期間 2021年1月15日(金)~2021年1月27日(水) 郵送のみ・簡易書類

## 以上で出願手続きは完了です!

#### スマートフォン・タブレットから「申込内容確認書」または「入学志願書(写真票)・受験票」を印刷する方法

#### 1 家庭用プリンタで印刷する

Wi-Fi接続や通信でのデータ送信が可能の場合、お持ちのプリンタで印刷できます。 設定方法については、プリンタの取扱説明書をご確認ください。

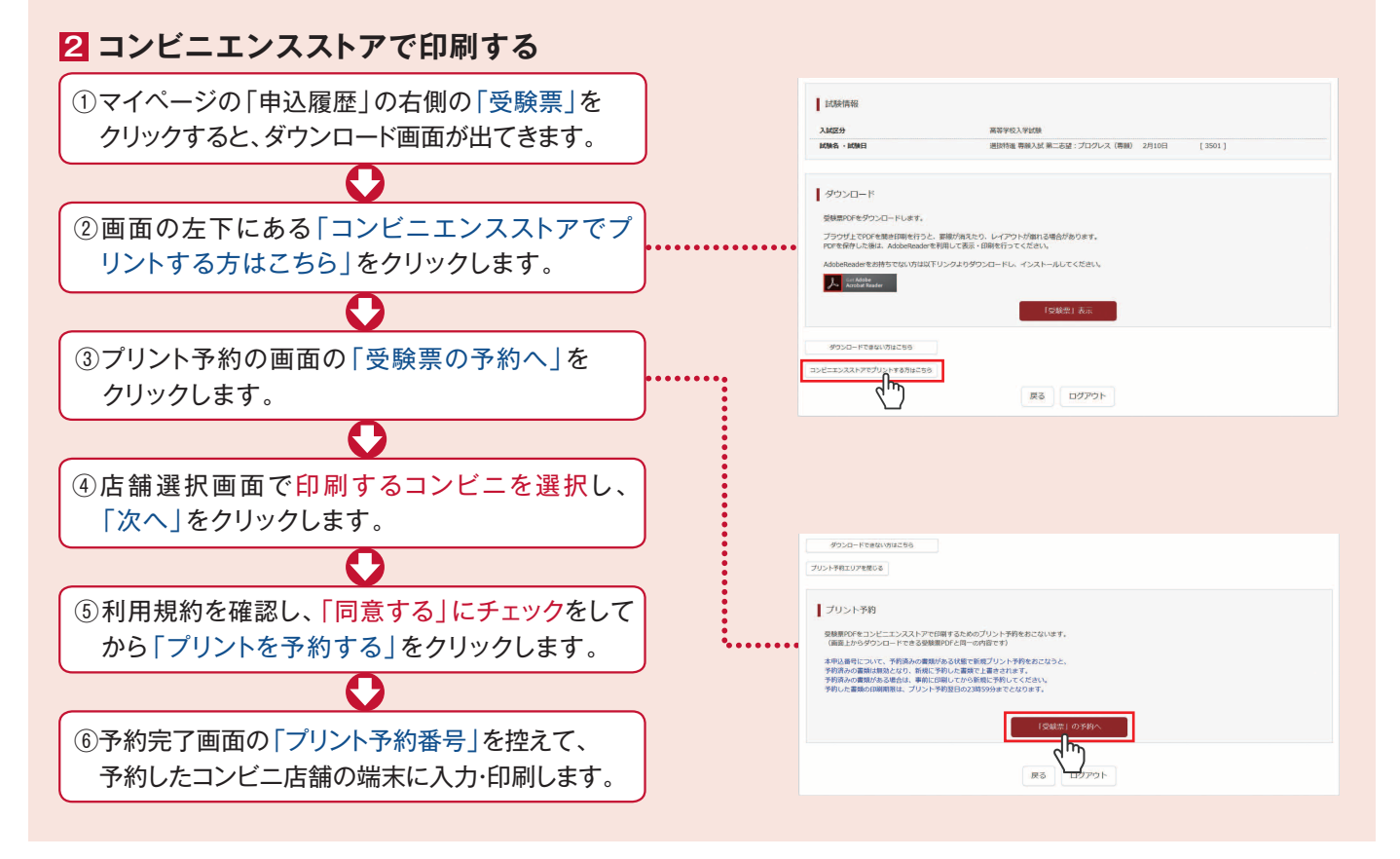

#### 考査料のお支払方法について

#### **△クレジットカードによるオンライン**決済

(決済手数料が必要です)

クレジットカード番号など必要な情報を入力し、決済を完了させます。 クレジットカードによるオンライン決済にて、24時間、考査料のお支払いが可能です。

#### **B コンビニでのお支払い**

(支払手数料が必要です)

出願登録後、払込票を印刷し(番号を控えるだけも可)、選択したコンビニレジにて お支払いを済ませてください。お支払い後に受け取る「お客様控え」はご自身で 保管してください。右記のコンビニにて、24時間、考査料のお支払いが可能です。

#### **€ペイジー対応金融機関ATMでのお支払い**

(支払い手数料が必要です)

ペイジー対応金融機関ATMでお支払いができます。(ペイジーマークが貼ってあるATMでご利用いただけます)

▼ご利用いただける金融機関

三菱UFJ銀行、みずほ銀行、りそな銀行、埼玉りそな銀行、三井住友銀行、ゆうちょ銀行、千葉銀行、 ペイジーマーク 横浜銀行、関西みらい銀行、広島銀行、福岡銀行、親和銀行、東和銀行、熊本銀行、京葉銀行、南都銀行、 足利銀行、七十七銀行、JAバンク

※システム・操作に関するお問合せは、出願サイトの「お問合せ先」のリンクからご確認ください。
※入試内容に関するお問合せは龍谷大学付属平安高等学校入試広報部までご連絡ください。

龍谷大学付属平安高等学校 TEL.075-361-4231 FAX.075-371-1793

▼ご利用いただけるクレジットカード VISA Masercare DemossCable DCB

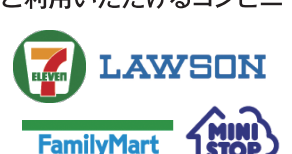

▼ご利用いただけるコンビニ